## RINGCENTRAL APP: UPDATING YOUR VOICEMAIL GREETING

The voicemail greeting is what callers hear when they reach your voicemail box. Follow the steps below to personalize your voicemail greeting:

- 1. In the RingCentral app, go to **Settings**.
- 2. Select Phone.
- Under Incoming calls, look for Voicemail and click
   Edit. A popup window appears.

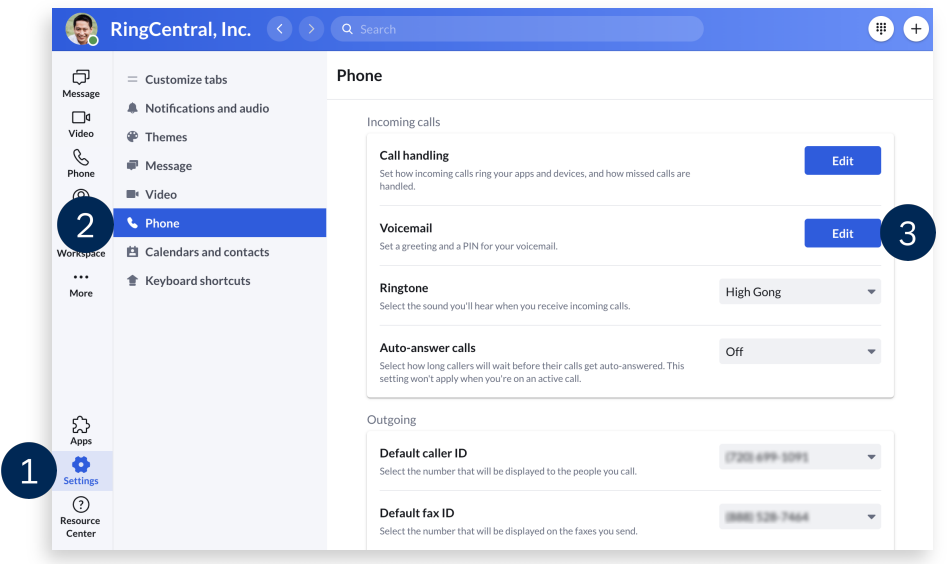

- 4. By default, your voicemail greeting applies 24/7. You can configure your account to play two distinct greetings for your work and after hours to let callers know when you are available and can return calls. To set your work hours, click **Edit schedule**.
- 5. Select **Specific work schedule** and update the time to reflect your working hours.
- 6. Click Save.

|                                                                       | Work hours                                                                     | After hours                                 |   |
|-----------------------------------------------------------------------|--------------------------------------------------------------------------------|---------------------------------------------|---|
| Schedule: Callers sen<br>during after hours, se<br>Voicemail greeting | t to voicemail will hear this greeting 2<br>t a custom schedule. Edit schedule | 7 days a week. To play a different greeting |   |
| •                                                                     |                                                                                | 00:00 / 00:00 ◄))                           | • |
| Record                                                                |                                                                                |                                             |   |
| Voicemail PIN 🛈                                                       |                                                                                |                                             |   |
| Change PIN                                                            |                                                                                |                                             |   |
|                                                                       |                                                                                | Cancel Sav                                  | e |

| voicemail, but you ca                | n forward them to an exte | mainumbe   | er or an | other extension. |   |          |
|--------------------------------------|---------------------------|------------|----------|------------------|---|----------|
| Always available                     | nours:                    |            |          |                  |   |          |
| <ul> <li>Specific work sc</li> </ul> | hedule 5                  |            |          |                  |   |          |
| What is your schedul                 | le?                       |            |          |                  |   |          |
| Sunday                               | Closed                    | *          |          |                  |   |          |
| Monday                               | 9:00 AM                   | *          | То       | 6:00 PM          | * | Apply to |
| Tuesday                              | 9:00 AM                   | Ŧ          | То       | 6:00 PM          | Ŧ | Apply to |
| Wednesday                            | 9:00 AM                   | *          | То       | 6:00 PM          | * | Apply to |
| Thursday                             | 9:00 AM                   | *          | То       | 6:00 PM          | * | Apply to |
| Friday                               | 9:00 AM                   | *          | То       | 6:00 PM          | * | Apply to |
| Saturday                             | Closed                    | Ŧ          |          |                  |   |          |
| Time zone                            |                           |            |          |                  |   |          |
| (GMT-07:00) Moun                     | tain Time (US & Canada)-I | Deprecated |          | *                |   |          |

- 7. Once your works hours are set, you can proceed with configuring your voicemail greeting. The same steps apply to both Work hours and After hours. Start by clicking **Record**.
- 8. Here, you can playback the system-generated greeting or click the **Record** button to create a new one.

| Voicemail                                  |                                                            |                                                         |        | Voicem              | ail                                                                         |                   |    |
|--------------------------------------------|------------------------------------------------------------|---------------------------------------------------------|--------|---------------------|-----------------------------------------------------------------------------|-------------------|----|
|                                            | Work hours                                                 | After hours                                             |        | 1.00                | Work hours                                                                  | After hours       |    |
| Schedule: Callers se<br>Voicemail greeting | ent to voicemail will hear this greetin;<br>(work hours) ① | g during <u>work hours</u> . <mark>Edit schedule</mark> |        | Schedule<br>Voicema | Record custom greeting<br>Press () to listen and () to re-record your custo | m greeting.       |    |
| Record                                     | 7                                                          | 00:00 / 00:00 🗹                                         | )) ——• | Reco                | •                                                                           | 00:00 / 00:00 (1) | ⊻  |
| Voicemail PIN ③<br>Change PIN              |                                                            |                                                         |        | Voicema             | PIN                                                                         | Cancel Done       |    |
|                                            |                                                            | Cancel                                                  | Save   |                     |                                                                             | Cancel            | Sa |

- 9. Select from the following options to customize your greeting:
  - a. **Microphone** Record your voicemail greeting using your computer microphone.
    - i. Click on the **Record** button. Start recording your greeting.
    - ii. When finished, hit the **Stop** button.
    - iii. To listen to your recording, click Play.
    - iv. If you need to record again, use the **Record** button.
    - v. Use the **Upload** button once you are set with your recording.
    - vi. Click Done.

| R a stom greeting                               |                                                                                                    | Record custom greeting                    |             |
|-------------------------------------------------|----------------------------------------------------------------------------------------------------|-------------------------------------------|-------------|
| Microphone Phone Importing                      |                                                                                                    | Microphone Phone Importing                |             |
| Microphone Test and Record                      |                                                                                                    | Recording                                 |             |
| Please speak into the microphone and adjust the | he slider until the volume meter turns green.                                                                                                    | Recording in progress.                    |             |
| <ul> <li>IIIIIIIIII (1)</li> </ul>              |                                                                                                    | (i) (i) (ii) (ii) (ii) (ii) (ii) (ii) (   |             |
|                                                 | Cancel Done                                                                                                    |                                           | Cancel Done |
|                                                 |                                                                                                    |                                           |             |
|                                                 |                                                                                                    |                                           |             |
|                                                 | Record custom greeting                                                                                                    |                                           |             |
|                                                 | Record custom greeting Microphone Phone Importing                                                                                                    |                                           |             |
|                                                 | Record custom greeting<br>Microphone Phone Importing<br>Recording                                                                                                    |                                           |             |
|                                                 | Record custom greeting         Microphone       Phone       Importing         Recording       Recording completed. You can click () to represent the second second seco | ecord again or click $\hat{T}$ to upload. |             |
|                                                 | Record custom greeting<br>Microphone Phone Importing<br>Recording<br>Recording completed. You can click (•) to r<br>(•)                                                                                                    | ecord again or click ↑ to upload.         |             |

- b. **Phone** RingCentral calls you at your specified phone number to record your custom greeting.
  - i. Enter the phone number you want the system to call. Note that RingCentral can only call you at a domestic (local or toll-free) number or an international number listed in your RingCentral account's call handling settings.
  - ii. Click **Call now**. Follow the prompt on how to record your new greeting on your phone.
  - iii. Once finished, click **Done**.

| Record cust b ting                                                       | Record custom greeting                                         |
|--------------------------------------------------------------------------|----------------------------------------------------------------|
| Microphone Phone Importing                                               | Press (b) to listen and (a) to re-record your custom greeting. |
| RingCentral will call you to record your custom greeting over the phone. | ▶ ● 00:00 / 00:00 ◀)) ●                                        |
| Call me at                                                               |                                                                |
| Enter a new number                                                       | Your custom greeting was recorded and successfully activated.  |
| Call now                                                                 |                                                                |
|                                                                          |                                                                |
| Cancel Done                                                              | Cancel Done                                                    |
|                                                                          |                                                                |

- c. **Importing** Upload a WAV or an MP3 file to play as your voicemail greeting. The following formats are recommended:
  - CCITT u-Law (G711a), 8kHz, 8 bit, mono
  - PCM, 8kHz, 16 bit, mono
  - i. Click **Browse** and open the file from your computer.
  - ii. Once selected, the uploaded file automatically applies. Click **Done** to proceed.

| Record custom greetin C<br>Microphone Phone Importing |                    | Record custom greeting         Press (a) to listen and (a) to re-record your custom greeting.         (b)       0000/0000 |
|-------------------------------------------------------|--------------------|----------------------------------------------------------------------------------------------------|
| Upload .WAV or .MP3 file ①                            |                    | Your custom greeting was uploaded and successfully activated.                                                             |
|                                                       | <b>Cancel</b> Done | Cancel Done ii                                                                                                    |

- 10. If needed, you can switch back to the system-generated greeting at any time by clicking **Reset** to default.
- 11. Click Save.

|                      | Work hours                             | After hours                      |     |
|----------------------|----------------------------------------|----------------------------------|-----|
| chedule: Callers sen | t to voicemail will hear this greeting | during work hours. Edit schedule |     |
| oicemail greeting (v | vork hours) 🕕                          |                                  |     |
| •     •     •        |                                        | 00:00 / 00:02                    | ∢»● |
| Modify Reset         | to default                             |                                  |     |
| oicemail PIN 🛈       |                                        |                                  |     |
| Change PIN           |                                        |                                  |     |
|                      |                                        |                                  |     |